## **Nursing Home Guidelines for Care Tutorial**

The full name of this template is **Guidelines for Care of Nursing Home Patients**. It consists of 28 sets of guides for treatment of specific problems which are common in many clinical settings particularly in long-term residential care.

### How to find the Nursing Home Guidelines for Care Template

#### AAA Home

| MEDICAL                                    | A A A                                                                                                    | Home Phone Pat                                  | (321)777-536                                  | 4 Work Phone                                                | (321)298-2762                                                                                 | _                                                                                                    |
|--------------------------------------------|----------------------------------------------------------------------------------------------------|-------------------------------------------------|-----------------------------------------------|-------------------------------------------------------------|-----------------------------------------------------------------------------------------------|----------------------------------------------------------------------------------------------------|
|                                            | SETMA's LESS                                                                                                    | Initiative I Pro                                | eventing Diabete                              | es I Preventing I                                           | typertension I Me                                                                             | dicel Home Coordination                                                                                  |
|                                            | 2                                                                                                    | harge Posting Tuto                              | tial ICD-9.Co                                 | ode Tutorial ESM C                                          | oding Recommendations                                                                         | Needs Attention!!                                                                                        |
|                                            | Master GP I                                                                                                    | Nursing Home I                                  | Ophthalmolo                                   | ay <u>Pediatrics</u> Ph                                     | vsical Therapy Podiatry R                                                                     | iheumatology                                                                                             |
|                                            | Daily Progress                                                                                                    | Admission Orders                                | I Discharge                                   | T Insulin Infusion                                          | Colorectal Surgery Pain Ma                                                                    | nagement I                                                                                               |
|                                            | Exercise                                                                                                    | I CHF Exercise                                  | I Diabetic E                                  | xercise I Drug Int                                          | eractions I Smoking Cessati                                                                   | on I                                                                                                    |
|                                            |                                                                                                    | Hydration I N                                   | Autrition I G                                 | uidelines T Lab F                                           | uture I Lob Results I                                                                         |                                                                                                    |
|                                            |                                                                                                    |                                                 | Disea                                         | se Management                                               |                                                                                               |                                                                                                    |
| Acute C                                    | Coronary Syn T Angine                                                                                                    | T Asthma C                                      | HE I Diabete                                  | s T Headaches H                                             | vpertension T. Lipids T. Ca                                                                   | rdiometabolic Risk Syndrome T                                                                            |
|                                            |                                                                                                    | Meinh                                           | t Management                                  | T. Donal Failure                                            |                                                                                               |                                                                                                    |
|                                            |                                                                                                    | 100000000000000000000000000000000000000         |                                               |                                                             | lishetes Edu                                                                                  |                                                                                                    |
| Patient's                                  | Pharmacy                                                                                                    | Pending Ref                                     | ferrals T                                     | T Genaricanne e                                             | Nabetes Edu                                                                                   |                                                                                                    |
| Patient's<br>Wal-M                         | s Pharmacy<br>art - Lumberton                                                                                                    | Pending Ref                                     | Ferrals I                                     | Beferral                                                    | Referring Provider                                                                            | Chart Note                                                                                               |
| Patient's<br>Wal-Mi                        | s Pharmacy<br>art - Lumberton                                                                                                    | Pending Ref                                     | Ferrals I<br>Priority<br>Routine              | Referral<br>Medical Nutrition                               | Referring Provider                                                                            | Chart Note<br>Return Info                                                                                |
| Patient's<br>Wal-Mi<br>Phone               | Pharmacy<br>art - Lumberton<br>(409)755-2568<br>(409)755-2412                                                                                                    | Pending Ref<br>Status<br>Completed              | Priority<br>Routine                           | Referral<br>Medical Nutrition<br>Therapy<br>Echocardisearem | Referring Provider<br>Phochamah                                                               | Chart Note<br>Return Info<br>Return Doc                                                                  |
| Patient's<br>Wal-Mi<br>Phone<br>Fax        | s Pharmacy<br>art - Lumberton<br>(409)755-2568<br>(409)755-2412                                                                                                  | Pending Ref<br>Status<br>Completed<br>Completed | Ferrals I<br>Priority<br>Routine<br>Immediate | Referral<br>Medical Nutrition<br>Therapy<br>Echocardiogram  | Referring Provider<br>Abochamah<br>Holly                                                      | Chart Note<br>Return Info<br>Return Doc<br>Email                                                         |
| Patient's<br>Wal-Mi<br>Phone<br>Fax        | s Pharmacy<br>art - Lumberton<br>(409)755-2568<br>(409)755-2412<br>tx Sheet - Active                                                                             | Pending Ref<br>Status<br>Completed<br>Completed | Ferrals I<br>Priority<br>Routine<br>Immediate | Referal<br>Netical Nutrition<br>Therapy<br>Echocardiogram   | Referring Provider<br>Abochamah<br>Holly                                                      | Chart Note<br>Return Info<br>Return Doc<br>Email<br>Telephone                                            |
| Patient's<br>Wal-Mi<br>Phone<br>Fax        | s Pharmacy<br>art - Lumberton<br>(409)755-2568<br>(409)755-2412<br>tx Sheet - Active<br>Rx Sheet - New                                                           | Pending Ref<br>Status<br>Completed<br>Completed | Ferrals I<br>Priority<br>Routine<br>Immediate | Referral<br>Medical Nutrition<br>Therapy<br>Echocardiogram  | Referring Provider<br>Abochamah<br>Holly                                                      | Chart Note<br>Return Info<br>Return Doc<br>Email<br>Telephone<br>Records Request                         |
| Patient's<br>Wal-Mi<br>Phone<br>Fax<br>R   | s Pharmacy<br>art - Lumberton<br>(409)755-2568<br>(409)755-2412<br>tx Sheet - Active<br>Rx Sheet - Active<br>(sheet - Complete                                   | Pending Ref<br>Status<br>Completed<br>Completed | Ferrals I<br>Priority<br>Routine<br>Immediate | Referral<br>Medical Nutrition<br>Therapy<br>Echocardiogram  | Referring Provider<br>Poochamah<br>Holly                                                      | Chart Note<br>Return Info<br>Return Doc<br>Email<br>Telephone<br>Records Request<br>Transfer of Care Doc |
| Patient's<br>Wal-Mi<br>Phone<br>Fax<br>R   | s Pharmacy<br>art - Lumberton<br>(409)755-2568<br>(409)755-2412<br>ix Sheet - Active<br>Rx Sheet - New<br>( Sheet - Complete<br>Home Health                      | Pending Ref<br>Status<br>Completed<br>Completed | Ferrals I<br>Priority<br>Routine<br>Immediate | Referral<br>Medical Nutrition<br>Therapy<br>Echocardiogram  | Referring Provider<br>Poocharnah<br>Holly<br>Errais<br>Referral History                       | Chart Note<br>Return Info<br>Return Doc<br>Email<br>Telephone<br>Records Request<br>Transfer of Care Doc |
| Patient's<br>Wal-Mi<br>Phone<br>Fax<br>Rx  | s Pharmacy<br>art - Lumberton<br>(409)755-2568<br>(409)755-2412<br>tx Sheet - Active<br>Rx Sheet - Active<br>Rx Sheet - New<br>( Sheet - Complete<br>Home Health | Pending Ref                                     | Ferrals I<br>Priority<br>Routine<br>Immediate | Referal<br>Medical Nutrition<br>Therapy<br>Echocardiogram   | Referring Provider<br>Poocharmah<br>Holly<br>Frrais<br>Referral History<br>Referring Provider | Chart Note<br>Return Info<br>Return Doc<br>Email<br>Telephone<br>Records Request<br>Transfer of Care Doc |
| Patient's<br>[Wal-M:<br>Phone<br>Fax<br>Rx | s Pharmacy<br>art - Lumberton<br>(409)755-2568<br>(409)755-2412<br>(x Sheet - Active<br>Rx Sheet - Active<br>Rx Sheet - New<br>( Sheet - Complete<br>Home Health | Pending Ref                                     | Ferrals I<br>Priority<br>Routine<br>Immediate | Referral<br>Medical Nutrition<br>Therapy<br>Echocardiogram  | Referring Provider<br>Poocharmah<br>Holly<br>Frrais<br>Referral History<br>Referring Provider | Chart Note<br>Return Info<br>Return Doc<br>Email<br>Telephone<br>Records Request<br>Transfer of Care Doc |
| Patient's<br>Wal-Mi<br>Phone<br>Fax<br>Rx  | s Pharmacy<br>art - Lumberton<br>(409)755-2568<br>(409)755-2412<br>tx Sheet - Active<br>Rx Sheet - Active<br>Rx Sheet - New<br>c Sheet - Complete<br>Home Health | Pending Ref                                     | Ferrals I<br>Priority<br>Routine<br>Immediate | Referral<br>Medical Nutrition<br>Therapy<br>Echocardiogram  | Referring Provider<br>Poochamah<br>Holly<br>Frrais<br>Referral History<br>Referring Provider  | Chart Note<br>Return Info<br>Return Doc<br>Email<br>Telephone<br>Records Request<br>Transfer of Care Doc |
| Patient's<br>Wal-Mi<br>Phone<br>Fax        | s Pharmacy<br>art - Lumberton<br>(409)755-2568<br>(409)755-2412<br>(x Sheet - Active<br>Rx Sheet - Active<br>Rx Sheet - New<br>( Sheet - Complete<br>Home Health | Pending Ref                                     | Ferrals I<br>Priority<br>Routine<br>Immediate | Referral<br>Medical Nutrition<br>Therapy<br>Echocardiogram  | Referring Provider<br>Poochamah<br>Holly<br>Frrais<br>Referral History<br>Referring Provider  | Chart Note<br>Return Info<br>Return Doc<br>Email<br>Telephone<br>Records Request<br>Transfer of Care Doc |
| Patient's<br>Vval-Mi<br>Phone<br>Fax<br>R  | s Pharmacy<br>art - Lumberton<br>(409)755-2568<br>(409)755-2412<br>(x Sheet - Active<br>Rx Sheet - Active<br>Rx Sheet - New<br>( Sheet - Complete<br>Home Health | Pending Ref                                     | Ferrals I<br>Priority<br>Routine<br>Immediate | Referral<br>Medical Nutrition<br>Therapy<br>Echocardiogram  | Referring Provider<br>Poocharmah<br>Holly<br>Frrais<br>Referral History<br>Referring Provider | Chart Note<br>Return Info<br>Return Doc<br>Email<br>Telephone<br>Records Request<br>Transfer of Care Doc |
| Patient's<br>Vval-Mi<br>Phone<br>Fax       | s Pharmacy<br>art - Lumberton<br>(409)755-2568<br>(409)755-2412<br>(x Sheet - Active<br>Rx Sheet - Active<br>Rx Sheet - New<br>( Sheet - Complete<br>Home Health | Pending Ref                                     | Ferrals I<br>Priority<br>Routine<br>Immediate | Referral<br>Medical Nutrition<br>Therapy<br>Echocardiogram  | Referring Provider<br>Poochamah<br>Holly<br>Frrais<br>Referral History<br>Referring Provider  | Chart Note<br>Return Info<br>Return Doc<br>Email<br>Telephone<br>Records Request<br>Transfer of Care Doc |

Master Tool Bar Icon

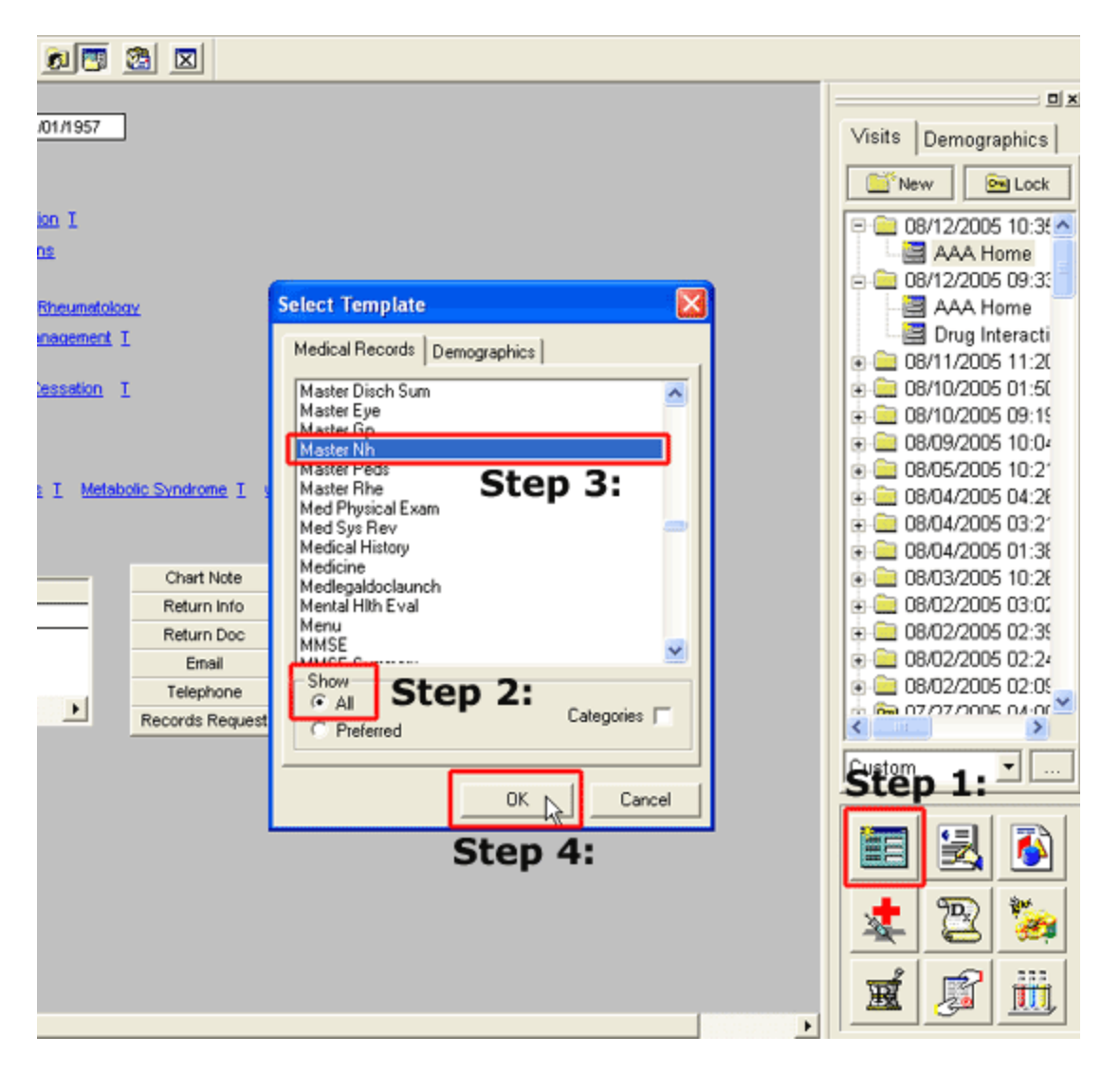

- When the Template button is clicked you will be presented with the preference list.
- If the Nursing Home Master template is listed as one of your preferences, select it.
- If it is not one of your preferences, select the All radio button and scroll down until you find it in the list. Then you may select the template by either double-clicking on the name or single click on the name (so that it is highlighted in blue) and then click the OK button.

NOTE: For more on how to set up your preferences, Click Here

From the Nursing Home Master template, click the Guidelines for Care button located in the right hand navigation menu.

| Nursing Home Patient                                                                                                    | Nursing            | Home M        | aster Alert         | 1          | Home                |   |
|----------------------------------------------------------------------------------------------------|--------------------|---------------|---------------------|------------|---------------------|---|
|                                                                                                    | Medication List    | Updated J     |                     |            | Nursing             | P |
|                                                                                                    | Incore and in case | opusicu       | ·                   |            | Histories           |   |
| Nursing Home The Meadows                                                                                                    | Patie              | Dottie        | Test                |            | Health              | 1 |
| Current Unit                                                                                                    | Age                | 89 years      | Lest Visit          | 12/08/2009 | Questionnaires      | 1 |
| Room #                                                                                                    | Sex                | F             | Last H8P            | 12/08/2009 | HPI Chief           | 1 |
| Source of Information                                                                                                    | BP                 | 130 / 80      | Last Flu Shot       | 10/14/2009 | Custors Daulaus     |   |
|                                                                                                    | Temp               | F             | Last Tetanus        | 04/01/2009 | System Review       |   |
| Complaints                                                                                                    | Pulse              | 80.00 /min    | Last Pneumonivas    | 04/01/2009 | Physical Exam       | ľ |
|                                                                                                    | Resp               |               | Last Rectal Exam    | 02/25/2009 | Radiology           |   |
|                                                                                                    | Weight             | .00 lbs.      | Last TB Skin test   | 11         | Procedures          | 1 |
|                                                                                                    | Height             | 64.00 m       | Last Chest Xray     | 05/17/2007 | Accessment          |   |
|                                                                                                    | BM                 | 0.00          | VRE status          |            | Assessment          |   |
| Distant Baulanc                                                                                                    | Body Fat           | 45 %          | MRSA status         |            | Plan                |   |
| Dietary Review                                                                                                    | EMR                | calida        | iy Hepatitis status |            | Guidelines for Care |   |
| Chronic Conditions                                                                                                    | Protein Reg        | grams         | a Rollery           |            | Hydration           | T |
| Hunartan Malia Essantial                                                                                                    | HPL1 2             |               |                     |            | Nutrition           | 1 |
| CHE Diastolic Acute                                                                                                    | 111,2              | DNR Status    | 4                   |            | Skin Lezione        |   |
| Thuroid Toxic Other Spec Origi                                                                                                    | HPL3.4             | 100           |                     |            | Skir Lesions        | - |
| Renal Stage II Chron Disease                                                                                                    | THIS,              | 🚺 Visit Today |                     |            | Mini Mental Status  | ľ |
| Metah Cardiometaholic Risk Svr                                                                                                    | HPLSS              | History and   | d Physical Today    |            | Fall Risk           | ľ |
| COPD                                                                                                    | 1810,0             | Ť.            |                     |            | Depression          |   |
| Angina Pectoris Stable                                                                                                    | HPL7.8             |               | Consent             |            | Lab Results         | 1 |
| OA Local Primary Foot Ankle                                                                                                    |                    |               | Consent Form Signed |            | Call to Family      |   |
|                                                                                                    | HPI 9,10           | Dietar        | y Review Script Rev | iew        | Cali to Parniy      | - |
| and the second second se |                    |               |                     |            | Call/Nursing Home   | Ľ |
| comments                                                                                                    |                    |               |                     |            | Ernail              |   |
|                                                                                                    |                    |               |                     |            | Chartnote           |   |
| 1                                                                                                    |                    |               |                     |            | Admission Orders    |   |

Essentially, the template operates as follows:

- When a patient exhibits the signs and symptoms of a condition whose treatment is covered by one of the guidelines, the guideline set related to that condition is checked.
- This launches a pop-up with suggested guidelines for the treatment of that condition.

|                                                                                                    | Guidelines                                                                                                    | Return                                                                                                    |
|----------------------------------------------------------------------------------------------------|----------------------------------------------------------------------------------------------------|----------------------------------------------------------------------------------------------------|
| SETMA Guidelines Recommended                                                                                                    | delines 🎦 🦵 Hypoglycemia Guidelines                                                                                                    | Email                                                                                                    |
| Appetite, Loss of Guidelines     Appetite, Loss of Guidelines     Ed-Ridden Patient Guidelines     Congestion Guidelines     Constipation, Chronic Guidelines     Counsadin Guidelines     Cuture Report Guidelines     Diarrhea Guidelines     Fail Guidelines     Fail Guidelines     Fail Guidelines | IV. Guidelines IV. Guidelines IV. G | Admission Orders Activity Level  Ridden Patients and placed in H and P notes navoidable Skin Ulcer form completed monthly |
| G-Tube and J-Tube Cleaning Guide<br>Hemorrhoids Guidelines<br>Hospital Transfer<br>Transfer to hospital                                                                                                    | Wound Management Team to evaluate  Evaluate for foley catheter  Follow Loss of Appetite guidelines  Turn patient q2 hours                                                                                                    | Cancel                                                                                                    |
| Other                                                                                                    |                                                                                                    |                                                                                                    |

• The elements of those guidelines which are relevant to the particular patient being treated are checked.

| ◄ | Initial Unavoidable Skin Ulcer form to be filled out and placed in H and P notes              |
|---|-----------------------------------------------------------------------------------------------|
| Г | High risk patients with skin ulcers are to have Unavoidable Skin Ulcer form completed monthly |
| • | Wound Management Team to evaluate                                                             |
| Г | Evaluate for foley catheter                                                                   |
| • | Follow Loss of Appetite guidelines                                                            |
| 2 | Turn patient g2 hours                                                                         |

• Then the document button in beside that check box in front of that guideline is depressed.

|    |      | G                                        | iuide   | elines                                |               | Return           |
|----|------|------------------------------------------|---------|---------------------------------------|---------------|------------------|
| SE | TM/  | A Guidelines Recommended                 |         |                                       |               | Ernail           |
| P  | Г    | Attered Mental Status, Lethargy Guidelin | es P    | Hypoglycemia Guidelines               |               | Admission Orders |
| 2  | Г    | Appetite, Loss of Guidelines             |         | LV. Guidelines                        | Activity Leve | Admission orders |
| 1  | V    | Bed-Ridden Patient Guidelines            | P       | 🗌 Insulin (Sliding Scale) Guidelines  |               |                  |
| 1  | Г    | Chest Pain Guidelines                    | P       | Leukocytosis, Elevated WBC Guidelines |               |                  |
| 1  | Г    | Congestion Guidelines                    | P       | Panic Lab Value Guidelines            | Diet          |                  |
| 1  | Г    | Constipation, Chronic Guidelines         | P       | Physical Therapy Guidelines           | 1800 Ca       | ADA              |
| 1  | Г    | Cournadin Guidelines                     | P       | Potassium Guidelines Help             | Suppleme      | ents             |
| 1  | Г    | Culture Report Guidelines                | P       | PRN Medications Guidelines            |               |                  |
| 1  | Г    | Diarrhea Guidelines                      | P       | Respiratory Difficulty Guidelines     | Dose          |                  |
| 1  | Г    | Fall Guidelines                          | P       | C Seizures Guidelines                 | 100           |                  |
| 1  | Г    | Family Concerns Guidelines               | P       | Sinus Guidelines                      | BMI           |                  |
| 1  | Г    | G-Tube and J-Tube Cleaning Guidelines    | P       | 📕 Skin Tear Guidelines                | Divition P    | caliday          |
| 1  | Г    | Hemorrhoids Guidelines                   | P       | Temp > 100.4 Guidelines               | Probeining    | eq grams/da      |
| 1  | Г    | Hypertension Guidelines                  | P       | Urine Output Decrease Guidelines      |               |                  |
| ło | spit | al Transfer                              |         |                                       |               |                  |
|    | Г    | Transfer to hospital Rea                 | son for | transfer                              |               |                  |
| Ho | spit | al Transfer Transfer to hospital Rea     | son for | transfer                              |               |                  |
| uc | at   | tion/Instructions                        | F       |                                       |               | _                |
| t  | her  |                                          |         |                                       |               |                  |

• The suggested guidelines which were selected will print on a separate note which can then be put on the Nursing Home chart as an order.

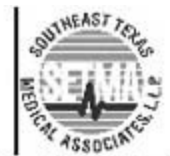

SETMA I - 2929 Calder, Suite 100 SETMA II - 3570 College, Suite 200 Beaumont, Texas 77702 (409) 833-9797 www.setma.com

# **Bed-Ridden Guidelines**

Patient: Dottie Test DOB: 09/28/1920 Sex: F Facility:

Initial Unavoidable Skin Ulcer form to be filled out and placed in H and P notes. Wound management team to evaluate. Turn patient q2 hours.

• Also, those guidelines will appear on the Nursing-Home-Chart-note document which is generated after the completion of the patient evaluation.

| Nursing Home Patient           | Nursing         | Hom     | e Mas       | ter Alert          | ř.         | Home                |    |
|--------------------------------|-----------------|---------|-------------|--------------------|------------|---------------------|----|
|                                | Medication List | Undate  |             |                    | ð.         | Nursing             |    |
|                                | medication Erst | opuace  |             |                    |            | Histories           | 1  |
| Nursing Home The Meadows       | Patie           | nt Dott | ie          | Test               |            | Health              | 1  |
| Current Unit                   | Age             | 89      | years       | Last Visit         | 12/08/2009 | Questionnaires      |    |
| Room #                         | Sex             | F       |             | Lest H8P           | 12/08/2009 | HPLChief            |    |
| Source of Information          | BP              | 130     | / 80        | Last Flu Shot      | 10/14/2009 | HEI CHIEF           |    |
|                                | Temp            |         | F           | Last Tetenus       | 04/01/2009 | System Review       |    |
| Complaints                     | Pulse           | 80.00   | Amin:       | Last Pneumonva     | 04/01/2009 | Physical Exam       |    |
|                                | Resp            | 1       |             | Last Rectal Exam   | 02/25/2009 | Radiology           |    |
|                                | vileight        | .00     | lbs.        | Last TB Skin test  | 11         | Procedures          | 1  |
|                                | Height          | 64.00   | in.         | Last Chest Xray    | 05/17/2007 | Accorement          |    |
|                                | BMI             | 0.00    | l.          | VRE status         |            | Masessnierit        |    |
| Distant Paulaut                | Body Fat        | 45      | %           | MRSA status        |            | Plan                |    |
| Dietary Review                 | BMR             | -       | cal/day     | Hepatilis status   |            | Guidelines for Care |    |
| Chronic Conditions             | Protein Reg     |         | grams/day   |                    |            | Hydration           |    |
| Huperten Malia Essential       | HPI12           |         |             |                    |            | Nutrition           | 1  |
| CHE Disstolic Acute            | TETT:2          | DNR S   | tatus 📃     |                    |            | Skin Lesions        |    |
| Thyroid Toxic Other Spec Origi | HPI34           |         |             |                    |            | Mai Mastel Claba    | -  |
| Renal Stage II Chron Disease   |                 | Visi    | t Today     |                    |            | Mini Mentai Status  |    |
| Metab Cardiometabolic Risk Svr | HPI56           | - Hist  | ory and Phy | vsical Today       |            | Fall Risk           |    |
| COPD                           |                 |         | -           |                    |            | Depression          |    |
| Angina Pectoris Stable         | HPI 7,8         |         | -           | Consent            |            | Lab Results         | 1  |
| OA Local Primary Foot Ankle    |                 |         |             | onsent Form Signed |            | Call to Family      |    |
|                                | HPI 9,10        |         | Dietary Rev | view Script Rev    | riew       | CallAbaraina Mana   | -  |
| Formante                       |                 |         |             |                    |            | Callivursing Home   |    |
| commons                        |                 |         |             |                    |            | Email               | H. |
|                                |                 |         |             |                    |            | Chartnote           |    |
|                                |                 |         |             |                    |            | Admission Orders    | 1  |

The organization of this template is as follows:

#### • 28 Sets of SETMA Guidelines Recommended

• Beneath the Guidelines are the following:

#### 1. Hospital Transfer

- A box to document Transfer to Hospital
- A space to document which Hospital with a pop-up with the names of local hospitals.
- A box to document the Reason for Transfer with a pick list which pops up for selecting the reasons for transfer to the hospital

#### 2. Education/Instructions

• There are six boxes where the education and or instruction where were given can be documented. There is a pick list for selecting the most common educational initiatives and instructions which were given.

#### 3. Other

• This is a comment box which allows the documentation of any other information relevant to Guidelines of Care which are not covered by the above.

|     | Gu                                           | de  | lines                                 |             | Return           |
|-----|----------------------------------------------|-----|---------------------------------------|-------------|------------------|
| SET | TMA Guidelines Recommended                   |     |                                       |             | Email            |
| P   | T Altered Mental Status, Lethargy Guidelines | P   | F Hypoglycemia Guidelines             |             | Admission Orders |
| Р   | Appetite, Loss of Guidelines                 |     | I.V. Guidelines                       | Activity Le | vel              |
| Р   | I Bed-Ridden Patient Guidelines              | P   | Insulin (Sliding Scale) Guidelines    |             |                  |
| P   | Chest Pain Guidelines                        | P   | Leukocytosis, Elevated WBC Guidelines | 1           |                  |
| Р   | Congestion Guidelines                        | P   | Panic Lab Value Guidelines            | Diet        |                  |
| Р   | Constipation, Chronic Guidelines             | P   | Physical Therapy Guidelines           | 1800        | Cal ADA          |
| P   | Cournadin Guidelines                         | P   | Potassium Guidelines Help             | Supple      | ments            |
| P   | Culture Report Guidelines                    | P   | PRN Medications Guidelines            |             |                  |
| Р   | ☐ Diarrhea Guidelines                        | P   | Respiratory Difficulty Guidelines     | Dose        |                  |
| P   | Fall Guidelines                              | P   | Seizures Guidelines                   | DM          |                  |
| P   | Family Concerns Guidelines                   | P   | Sinus Guidelines                      | DMI         |                  |
| P   | G-Tube and J-Tube Cleaning Guidelines        | P   | Skin Tear Guidelines                  | Drotien     | Reg grantelda    |
| Р   | F Hemorrhoids Guidelines                     | P   | Temp > 100.4 Guidelines               | Frouch      | ned [] Aramsida  |
| P   | Hypertension Guidelines                      | P   | Urine Output Decrease Guidelines      |             |                  |
| Ho  | spital Transfer                              |     |                                       |             |                  |
|     | Transfer to hospital Reason                  | for | ransfer                               |             |                  |
|     |                                              |     |                                       |             |                  |
| Edu | lucation/Instructions                        |     |                                       |             |                  |
|     |                                              |     |                                       |             |                  |
|     |                                              |     |                                       |             |                  |
|     |                                              |     |                                       |             |                  |
| Oth | her                                          |     |                                       |             |                  |
|     |                                              |     |                                       |             |                  |

On the right hand side of the template are the following:

- **Return** a navigation button which returns to the Nursing Home Master Template
- E-mail link which allows the information in a particular guideline to be communicated to a nurse or nursing home.
- Admission Orders a link which allows the completion of a set of hospital orders. For information on how to complete a hospital order, <u>Click Here</u>
- Activity Level -- This allows the documentation of the patient's activity level. There is a pick list which allows that documentation.
- **Supplements** -- This allows for the documentation of the patient's food supplement program. There is a pick list from which to complete this documentation.

**Dose** – this allows the documentation of the volume and/or frequency of the supplement's administration.

- **BMI** these three elements of the patients vital signs are pulled automatically into this template as they are of paramount importance in the care of patients who may be at nutritional risk.
- BMR
- Protein Requirement

| SETM<br>21 F | A Guidelines Recommended                   |        | Construction of the Construction of the |             | Return             |
|--------------|--------------------------------------------|--------|----------------------------------------------------------------------------------------------------|-------------|--------------------|
|              |                                            |        |                                                                                                    |             | Email              |
| Л            | Altered Mental Status, Lethargy Guidelines | P      | F Hypoglycemia Guidelines                                                                                                    |             | Admission Orders   |
|              | Appetite, Loss of Guidelines               |        | LV. Guidelines                                                                                                    | Activity Le | uel                |
| 1            | Bed-Ridden Patient Guidelines              | P      | 🔲 Insulin (Sliding Scale) Guidelines                                                                                                    |             |                    |
| J L          | Chest Pain Guidelines                      | P      | Leukocytosis, Elevated WBC Guidelines                                                                                                    | 33-17-      |                    |
| J L          | Congestion Guidelines                      | P      | Panic Lab Value Guidelines                                                                                                    | Diet        |                    |
| Г            | Constipation, Chronic Guidelines           | P      | Physical Therapy Guidelines                                                                                                    | 1800        | Cal ADA            |
| I I          | Cournadin Guidelines                       | P      | Potassium Guidelines Help                                                                                                    | Supple      | ments              |
| J L          | Culture Report Guidelines                  | P      | PRN Medications Guidelines                                                                                                    |             |                    |
| ۱ I          | Diarrhea Guidelines                        | P      | Respiratory Difficulty Guidelines                                                                                                    | Dose        |                    |
| Г            | Fall Guidelines                            | P      | E Seizures Guidelines                                                                                                    | -           |                    |
| J L          | Family Concerns Guidelines                 | P      | Sinus Guidelines                                                                                                    | DMD         |                    |
| Г            | G-Tube and J-Tube Cleaning Guidelines      | P      | Skin Tear Guidelines                                                                                                    | Drotien     | Reg grame klas     |
| 1            | Hemorrhoids Guidelines                     | P      | Temp > 100.4 Guidelines                                                                                                    | Protici     | ined [] Brainsida) |
| 1            | Hypertension Guidelines                    | P      | Urine Output Decrease Guidelines                                                                                                    | -           |                    |
| Hosp         | ital Transfer                              |        |                                                                                                    |             |                    |
| Г            | Transfer to hospital Reaso                 | on for | ransfer                                                                                                    |             |                    |

The following is a review of the 28 guidelines which are available for use.

• Altered Mental Status, Lethargy Guidelines

| Mental Protocol                                        | × |
|--------------------------------------------------------|---|
| Guidelines for Changes in Mental Status/Lethargy       |   |
| Monitor and record intake and output each shift hours. |   |
| Monitor closely for Fall Prevention.                   |   |
| Perform and record Accucheck every hours.              |   |
| 🦳 Oxygen at 2 litres per nasal cannula.                |   |
| Pulse Oximeter                                         |   |
| Draw drug levels                                       |   |
| <u></u> ВМР                                            |   |
| 🗖 СВС                                                  |   |
| 🦳 Chest X-Ray                                          |   |
| 🗖 FBS                                                  |   |
| 🔲 Urinalysis                                           |   |
| Complete Dehydration Risk Screen.                      |   |
| Transfer to                                            |   |
| OK Cancel                                              |   |

• Appetite, Loss of Guidelines

| tite Protocol                                                                                                    |                                                                                                    |
|----------------------------------------------------------------------------------------------------|----------------------------------------------------------------------------------------------------|
| Loss Appetite/Malnu                                                                                                    | utrution Guidelines                                                                                                    |
| Prealburnin, repeat in one (1) week.         CMP         Initiate 72 hour calorie count, record each shift.         Consult Therapeutic Dietitian         Perform and record weekly weight measurements.         Perform and record daily weight measurements.         Monitor and record daily weight measurements.         Implement Medication Pass program.         Give       nutritional supplement,         Dose         Supervised Feeding         Feed by Licensed Nurse only.         Spoon feed patient.         High Protein Diet         Zinc 220 mg BID | <ul> <li>Periactin 4 mg one (1) PO TID 30 minutes AC.</li> <li>Megace 800 mg one (1) PO qA.M.</li> <li>Modified Barium Swallow</li> <li>Speech Therapist to evaluate</li> <li>Complete Hydration Evaluation (Template)</li> <li>Complete Nutrition Evaluation (Template)</li> <li>Check for fecal impaction.</li> <li>Stop therapeutic diet.</li> <li>Check for Infection</li> <li>UTI, URI, Pneumonia, Gastrointestinal</li> <li>Physical Therapy for strengthening.</li> <li>Feed sitting in chair is possible</li> <li>Give feeding assistance if required - by a nurse not an aid</li> <li>Have a nurse note what the patient does or does not eat</li> <li>Vitamin C 500 mg q day</li> <li>Mutti Vitamin q day</li> </ul> |
| If more than 50% of meal taken, incre                                                                                                    | ase H2O by cc q24 hours                                                                                                    |
| ок                                                                                                    | Cancel                                                                                                    |

• Bed-Ridden Patient Guidelines

| Guides Bedridden                                                                                | × |
|-------------------------------------------------------------------------------------------------|---|
| Guidelines for Bed-Ridden Patients                                                              |   |
| Initial Unavoidable Skin Ulcer form to be filled out and placed in H and P notes                |   |
| 🔲 High risk patients with skin ulcers are to have Unavoidable Skin Ulcer form completed monthly |   |
| C Wound Management Team to evaluate                                                             |   |
| Evaluate for foley catheter                                                                     |   |
| Follow Loss of Appetite guidelines                                                              |   |
| Turn patient q2 hours                                                                           |   |
| OK Cancel                                                                                       |   |

• Chest Pain Guidelines

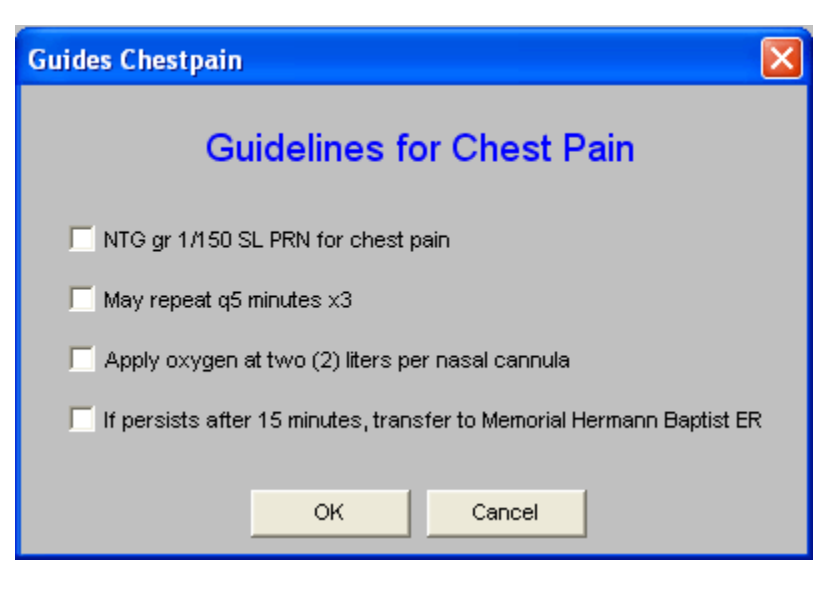

• Congestion

| Guides Congestion                                       |
|---------------------------------------------------------|
| Guidelines for Congestion                               |
| Humabid LA one (1) tab q12 hours PRN congestion x7 days |
| Get patient up in a chair and encourage deep breathing  |
| Monitor and document vital signs for 7 days             |
| ☐ If febrile, CBC and Chest X-ray                       |
| OK Cancel                                               |

• Constipation, Chronic Guidelines

| Guides Constipat                                                                       | × |
|----------------------------------------------------------------------------------------|---|
| Guidelines for Chronic Constipation                                                    |   |
| 🦳 Milk of Magnesia two (2) tbsp. with two (2) eight (8) ounce glasses of water qMonday |   |
| Colace two (2) caps qAM                                                                |   |
| Encourage fluids                                                                       |   |
| Encourage ambulation if patient able                                                   |   |
| OK Cancel                                                                              |   |

• Coumadin Guidelines

| Guides Coumadin                                                                                             | × |
|----------------------------------------------------------------------------------------------------|---|
| Guidelines for Coumadin                                                                                     |   |
| INR range 3.0                                                                                               |   |
| T PT range 15-20                                                                                            |   |
| ☐ If INRs above 3.0 and less than 6.0, HOLD cournadin                                                       |   |
| Repeat PT / INR in AM                                                                                       |   |
| If multiple bruising, nose bleed, hematiuria, or other bleeding,<br>transfer to Memorial Hermann Baptist ER |   |
| OK Cancel                                                                                                   |   |

• Culture Report Guidelines

| Guides Culturerep                                                | × |
|------------------------------------------------------------------|---|
| Guidelines for Culture Reports                                   |   |
| Call colony report if over 300,000 org/mL                        |   |
| Call PCP if the patient has temperature of 101 degrees or higher |   |
| Notify infection control nurse, she will notify PCP              |   |
|                                                                  |   |
| OK Cancel                                                        |   |

• Diarrhea Guidelines

| Guides Diarrhea                                                                                  | × |
|--------------------------------------------------------------------------------------------------|---|
| Guidelines for Diarrhea                                                                          |   |
| ☐ Intake and output x72 hours                                                                    |   |
| Note and record number of stools and consistency                                                 |   |
| 📕 If stool foul smelling, stool culture and sensitivity, ova and parasites, and stool leucocytes |   |
| Imodium 1 tbsp. after each loose stool. Do not exceed 3 doses in 24 hours.                       |   |
| OK Cancel                                                                                        |   |

• Fall Guidelines

| Nh Orders Fall 🛛 🔀                                                  |  |  |  |  |  |
|---------------------------------------------------------------------|--|--|--|--|--|
| Guidelines for Fall Precaution                                      |  |  |  |  |  |
| Perform and record Neuro vital signs every hours for 48 hours.      |  |  |  |  |  |
| Pharmacy Review                                                     |  |  |  |  |  |
| Г свс                                                               |  |  |  |  |  |
| ☐ BMP                                                               |  |  |  |  |  |
| Urinalysis                                                          |  |  |  |  |  |
| EKG                                                                 |  |  |  |  |  |
| Consult Physical Therapy                                            |  |  |  |  |  |
| Apply Lap Buddy when up in chair.                                   |  |  |  |  |  |
| Apply Pelvic Restraint when up in chair.                            |  |  |  |  |  |
| Notify family of application of and rationale for restraint device. |  |  |  |  |  |
| Implement Nursing Fall Precaution Protocol PRN.                     |  |  |  |  |  |
| Consult Optometry                                                   |  |  |  |  |  |
| OK Cancel                                                           |  |  |  |  |  |

• Family Concerns Guidelines

| Guides Family                                                                                                    | × |  |  |  |  |
|----------------------------------------------------------------------------------------------------|---|--|--|--|--|
| Guidelines for Family Concerns                                                                                            |   |  |  |  |  |
| Have care plan team meet with family/responsible party                                                                    |   |  |  |  |  |
| If the problem is not resolved, have family/responsible party schedule an appointment with the PCP on the next visit date |   |  |  |  |  |
| If the family concern rises to the level of decreased confidence in the quality<br>of care, notify PCP immediately        |   |  |  |  |  |
| Review the "Disclosure and Informed Consent for Admission" document<br>with the family/responsible party                  |   |  |  |  |  |
| OK Cancel                                                                                                    |   |  |  |  |  |

• G-Tube and J-Tube Cleaning Guidelines

| Guides Tubeclean                                                 | × |
|------------------------------------------------------------------|---|
| Guidelines for G-Tube and J-Tube Site Cleaning                   |   |
| Clean site and tubing with Dial soap using 4x4s or cotton swab   |   |
| Rinse site and tubing with sterile normal saline                 |   |
| F Pat dry with gauze                                             |   |
| Apply soft wick or other split dressing only if site is draining |   |
| If drainage present, do a culture and sensitivity and notify PCP |   |
| If redness or irritation, notify PCP                             |   |
| OK Cancel                                                        |   |

• Hemorrhoids Guidelines

| Hemorr Protocol                                        |
|--------------------------------------------------------|
| Guidelines for Hemorrhoids                             |
| Monitor and note amount and color of further bleeding. |
| Monitor and record all bowel movements.                |
| Colace two (2) tabs PO/GT qA.M.                        |
| Anusol 1 supp. per rectum, PRN pain and inflammation.  |
| Sitz bath for comfort TID PRN                          |
| Consult General Surgeon.                               |
| OK Cancel                                              |

• Hypertension Guidelines

| Hyper Protocol                                                                                                    | × |
|----------------------------------------------------------------------------------------------------|---|
| Guidelines for Hypertension                                                                                                    |   |
| Blood Pressure every hours times days.                                                                                                    |   |
| Orthostatic BP each shift and keep flow sheet on the patient record.                                                                                        |   |
| Clonidine 0.1mg. PO/GT PRN, if systolic is equal to or greater than 190 mmHg, or if<br>diastolic is equal to or greater than 105 mmHg. May repeat x2 doses. |   |
| Then after third dose, if no improvement                                                                                                    |   |
| If systolic is not equal to or less than 180 mmHg, or if diastolic is not equal to or less than<br>100 mmHg, call PCP.                                      |   |
| Implement Hypertension Nursing Protocol PRN                                                                                                    |   |
| OK Cancel                                                                                                    |   |

• Hypoglycemia Guidelines

| Hypoglyc Protocol                                                                                                    |
|----------------------------------------------------------------------------------------------------|
| Guidelines for Hypoglycemia                                                                                                    |
| <ul> <li>FBS</li> <li>Accucheck every hours.</li> <li>Start IV of to infuse at cc/hr.</li> <li>Perform and record Accuchecks AC and HS for hours.</li> <li>If FBS less than or equal to 70, give 6 ounces of juice, milk, or nondiabetic beverage PO/GT.</li> <li>Repeat Blood Glucose in 45 minutes, call results.</li> <li>Repeat beverage every 30 minutes until BS is greater than or equal to 80.</li> <li>Urinalysis for Micral Strip</li> <li>HBA1C</li> <li>BMP</li> <li>For FSBS less than 50, with decreased level of consciousness, give c c of D50W to a maximum of 1 amp IVP STAT, then call PCP.</li> <li>If IV access not immediately available, give 1mg Glucagon IM then start IV of D10W at c to a max of 50cc/hr. If continued decrease in LOC repeat D50W and call PCP.</li> <li>Transfer to</li> </ul> |
| OK Cancel                                                                                                    |

• **I.V. Guidelines** – this launches the Hydration Template. For the use of the template please see the <u>Hydration Assessment</u> Tutor

| Recent Infection             | Ph             | ysical Evider<br>Skin Turgor | nce of De  | hydration      |            | NH Master                      |
|------------------------------|----------------|------------------------------|------------|----------------|------------|--------------------------------|
|                              |                |                              |            |                |            | Print                          |
| Temp                         |                | Buccal Mucos                 | sa         |                |            | Help Documents                 |
| Recent Weight Loss           |                | Line Out                     | nd - 20 a  |                |            | Degree of Dehydration          |
| Impaction                    |                | i Onne Out                   | put < 30 c | CAR            |            | Electrolytes and Osmolarity    |
| Change in Mental Status      |                | Orthostatics                 |            | Pulse          |            | Ethical Issues about Hydration |
| Paralysis                    |                |                              |            |                | Lying      | Factors Affecting Creat, BUN   |
| Diabetes Mellitus            |                | /                            |            |                | Sitting    | Fluid Requirements             |
| On Diuretics                 |                | 1 /                          |            |                | Standing   | Osmolality Norms               |
| Age over 60                  |                | C Drop                       | p greater  | than 20 mmHg   |            | Osmolality Theory              |
| Nursing Home Resident        |                | 1 Droj                       | piess tria | n 20 mmng      |            | Renal Physiology and Hydration |
| Nausea w/vomitting           |                |                              |            |                |            | Signs of Dehydration           |
| Unable to turn and position  |                |                              |            |                |            |                                |
| etabolic & Chemical Analysis | of Hydration   |                              |            | Calcula        | ite        | •                              |
| Urine Specific Gravity       | BUN            | 36                           |            | Serum Osm      | nolality   |                                |
| Glucose                      | Creatinine     | 1.8                          |            | Serum Osm      | nolarity   |                                |
| Sodium 135.0                 | BUN/Creat Rati | io 20.0                      | Info       | Anion G        | ap         |                                |
| Potassium 3.6                | Check for      | New Label                    | Info       | Osmolar        | Gap        | _                              |
|                              | CHOCK IO       | New Labs                     |            | Est Creat Cl   | earance    |                                |
| Chloride 99.0                | Laborate       | orv Dates I                  |            | Lot. or out on | Don on ICO |                                |

- Insulin (Sliding Scan) Guidelines this launches a pop-up which allows the provider to designate the patient's sensitivity to insulin.
  - 1. This is done from the pick list which appears when the box entitled Patient Sensitivity is accessed.

| Hosp Slide Scale               |      | ×                           |   |
|--------------------------------|------|-----------------------------|---|
| SETMA Sliding Scale Inst       | uli  | in Protocol                 |   |
| Use SETMA Sliding Scale Insuli | in l | Protocol                    |   |
| Patient Sensitivity            | P    | Patient Sensitivity         | X |
|                                |      | Average<br>Besistant        | - |
| OK Cancel                      |      | Sensitive<br>Very Sensitive |   |
|                                |      |                             |   |
|                                | I    |                             |   |
|                                |      |                             |   |
|                                | L    | Close                       | : |

2. It is possible to use the SETMA Sliding Scale Protocol which defaults to an "average" insulin sensitivity.

| Hosp Slide Scale                     | × |
|--------------------------------------|---|
| SETMA Sliding Scale Insulin Protocol |   |
| Patient Sensitivity                  |   |
| OK Cancel                            |   |

• Leukocytosis, Elevated WBC Guidelines

| Guides Wbc                                            | 3 |
|-------------------------------------------------------|---|
| Guidelines for WBC                                    |   |
| Contact Infection Control Nurse.                      |   |
| 🔲 U/A and if febrile, Chest X-Ray.                    |   |
| Antibiotic if febrile.                                |   |
| Continue antibiotic for 7 days or as directed by PCP. |   |
| OK Cancel                                             |   |

• **Panic Lab Value Guidelines** – this guideline presents nine lab and/or procedure scenarios wherein abnormal results are obtain.

Guidelines for responding to these are given.

The provider can check the box beside the test which is abnormal and this will print on the document generated by clicking on the "P."

#### Guides Paniclab

| Guidelines for Panic Lab Values                                                                                                    |                                                                  |                                                            |  |  |
|----------------------------------------------------------------------------------------------------|------------------------------------------------------------------|------------------------------------------------------------|--|--|
| Notify the PCP of Panic Lab Values when they are received.<br>Be sure to have access to the patient's medicine list when you call. |                                                                  |                                                            |  |  |
| Check below to indicate which of the following guidelines you would like to appear on the note.                                    |                                                                  |                                                            |  |  |
| Test                                                                                                    | Emergency Values                                                 | Non-Emergency Values                                       |  |  |
| Г нст                                                                                                    | < 30 *                                                           | > 10,000 with change in<br>condition, fever                |  |  |
| 🗌 Platelett Co                                                                                                    | ount > 12,000                                                    | 100,000 - 500,000                                          |  |  |
| 🗖 Sodium                                                                                                    | < 80,000 or >600,000                                             |                                                            |  |  |
| 🥅 Potassium                                                                                                    | < 3.0 or > 6.5                                                   |                                                            |  |  |
| 🗖 Glucose                                                                                                    | < 60 or > 400 in Diabet<br>< 50 in Anyone                        | ic Accucheck consistently<br>above 200                     |  |  |
| E BUN                                                                                                    | > 55 *                                                           | Do not call PCP if patient<br>diagnosed with renal failure |  |  |
| 🦳 Pro Time                                                                                                    | (3) times control HOLD<br>Coumadin; Notify PCP :                 | (2) times control HOLD<br>STAT Cournadin, Notify PCP       |  |  |
| 🔲 Urine Cultu                                                                                                    | re 100,000 colony cnt, fe<br>altered mental status, a<br>burning | ver,<br>and                                                |  |  |
| 🗖 X-Ray                                                                                                    | Fracture, Pneumonia,<br>GI Obstruction                           |                                                            |  |  |
| (*) Unless values are consistently at this level and the PCP is aware of it.                                                       |                                                                  |                                                            |  |  |
|                                                                                                    | ок                                                               | Cancel                                                     |  |  |

• Physical Therapy Guidelines

×

| Guides Pt                                                                                                    | × |
|----------------------------------------------------------------------------------------------------|---|
| Guidelines for Physical Therapy                                                                                                    |   |
| Gait training                                                                                                    |   |
| Therapeutic exercise                                                                                                    |   |
| Patient/family education                                                                                                    |   |
| <ul> <li>Evaluate for assist device</li> <li>Wheelchair</li> <li>Standard walker</li> <li>Rolling walker</li> <li>Cane</li> <li>Crutches</li> </ul> |   |
| 🗌 Wound care                                                                                                    |   |
| Endurance training                                                                                                    |   |
| Vestibular / balance training                                                                                                    |   |
| Transfer training                                                                                                    |   |
| Posture / body mechanics                                                                                                    |   |
| Pre / post operative PT evaluation                                                                                                    |   |
| OK Cancel                                                                                                    |   |

• Potassium Guidelines

| Potass Protocol                                                                                 | × |
|-------------------------------------------------------------------------------------------------|---|
| Guidelines for Potassium                                                                        |   |
| KCL 20mEq 1 tab or elixir PO/GT every two (2) hours times three (3) doses.                      |   |
| Repeat BMP in the A.M.                                                                          |   |
| Notify Primary Care Provider if nursing protocol has been initiated and request further orders. |   |
| Kayexelate 60 Gm. PO/GTor enema times two (2) doses.                                            |   |
| OK Cancel                                                                                       |   |

Help Button

**Note**: There is a Help button beside the Potassium Guideline. When the button is depressed a document entitled, "IV Potassium Administration," appears which gives details about Potassium replacement.

| Guidelines for Care                  | e of | f Nursing Home Patients                   |
|--------------------------------------|------|-------------------------------------------|
| lines Recommended                    |      |                                           |
| d Mental Status, Lethargy Guidelines | Р    | 🔲 Hypoglycemia Guidelines                 |
| te, Loss of Guidelines               |      | LV. Guidelines                            |
| dden Patient Guidelines              | Р    | 📃 Insulin (Sliding Scale) Guidelines      |
| Pain Guidelines                      | Р    | 📃 Leukocytosis, Elevated WBC Guidelines 👘 |
| stion Guidelines                     | Р    | 🗌 Panic Lab Value Guidelines              |
| pation, Chronic Guidelines           | Р    | Physical Therapy Guidelines               |
| idin Guidelines                      | Р    | 🗌 Potassium Guidelines 🔡 Help             |
| Report Guidelines                    | Р    | PRN Medications Guidelines                |
| ea Guidelines                        | Р    | Respiratory Difficulty Guidelines         |
| idelines                             | Р    | E Seizures Guidelines                     |
| Concerns Guidelines                  | Р    | 📕 Sinus Guidelines                        |
| a and J. Tuba Classing Cuidelines    | nl   | Ekin Toor Cuidolingo                      |

• PRN Medications Guidelines

| Guides Prnmeds                                                                        |
|---------------------------------------------------------------------------------------|
| Guidelines for PRN Medications                                                        |
| ES Tylenol 500 mg 1 or 2 PO q3-4 hours PRN pain/temperature                           |
| ES Tylenol liquid 500 mg / 5 mL. Give 10cc per g-tube q4 hours PRN pain/temperature   |
| Robitussin Cough Syrup - Give 1-2 tsp q4-6 hours PRN cough                            |
| Mylanta - Give 15 cc qid PRN indigestion                                              |
| Per-colace - Give 2 tabs qAM PRN constipation                                         |
| Milk of Magnesia - Give 2 tsp with 2 eight ounce glasses of water qd PRN constipation |
| Phenegran - 25 mg 1 tab q4-6 hours PRN N/V                                            |
| Phenegran 25 mg supp per rectum q4-6 hours PRN N/V                                    |
| ☐ Imodium - Give 1 tab after loos BM. No more than 4 tabs a day.                      |
| OK Cancel                                                                             |

• Respiratory Difficulty Guidelines

| Guides Respdiff                                                                                                    |
|----------------------------------------------------------------------------------------------------|
| Guidelines for Respiratory Difficulty                                                                                                    |
| Record vital signs, skin color, diaphoresis, and use of intracostal muscles of the chest wall.<br>Record results of chest auscultation.                                                                      |
| Cobtain pulse oximetry reading                                                                                                    |
| Cobtain peak flow meter readings x3                                                                                                    |
| If peak flow meter readings less than 90%     Administer oxygen at 3 liters per nasal cannula                                                                                                    |
| Stat Maximist m/Ventolin unit dose                                                                                                    |
| Raise head of bed 60%                                                                                                    |
| Stop tube feeding and check for residual, if applicable                                                                                                    |
| Repeat pulse oximetry and peak flow meter after 20 minutes                                                                                                    |
| If pulse oximetry is above 90 and peak flow meter improves to above 90%, monitor 2hours x3.<br>If pulse oximetry is below 80 and peak flow meter remains below 90%, transfer to Memorial Hermann Baptist ER. |
| OK Cancel                                                                                                    |

• Seizures Guidelines

| Guides Seizures                                                                                                    |
|----------------------------------------------------------------------------------------------------|
| Guidelines for Seizures                                                                                                    |
| Maintain oral airway                                                                                                    |
| Administer Ativan 1 mg IV or IM q4-6 hours PRN seizure                                                                             |
| ☐ If persists beyond 5 minutes, transport by ambulance to Memorial Hermann Baptist ER                                              |
| If an unknown seizure problem call PCP immediately                                                                                 |
| If resolved and known seizure problem, check drug levels on all anticonvulsants, such as<br>Dilantin, Phenobarbitol. and Depakote. |
| OK Cancel                                                                                                    |

• Sinus Guidelines

| Guides Sinus                                            | $\mathbf{X}$ |
|---------------------------------------------------------|--------------|
| Guidelines for Sinuses                                  |              |
| If febrile, CBC and Waters Sinus Film                   |              |
| Allegra 180 mg 1 qAM PRN congestion                     |              |
| If febrile and not allergic, give Zithromax per Tripack |              |
| Monitor and document vital signs for 7 days             |              |
|                                                         |              |
| OK Cancel                                               |              |

• Skin Tear Guidelines

| Skintear Protocol 🛛 🔀                             |
|---------------------------------------------------|
| Guidelines for Wound Care                         |
| Granulex spray                                    |
| Low air loss mattress                             |
| Hydrogel                                          |
| Accuzyme                                          |
| Cleanse with Dial soap and rinse well with water. |
| 🦳 Consult Therapeutic Dietitian                   |
| Wound Care to assess and treat.                   |
| Complete Unavoidable Skin Breakdown Record.       |
| Vitamin C 500mg, one (1) PO twice daily (bid).    |
| Zinc 220mg, one (1) PO daily for two (2) months   |
| Multivitamin one (1) PO daily                     |
| Segmental Pressure Study                          |
| CMP                                               |
| Ferritin                                          |
| Transferrin                                       |
| 🗖 свс                                             |
| 🗌 Prealbumin                                      |
|                                                   |
| OK Cancel                                         |

• Temp > 101 Guidelines

| Nh Orders Temp                                                                                                    |                                                                                              |                                                              | $\mathbf{X}$             |
|----------------------------------------------------------------------------------------------------|----------------------------------------------------------------------------------------------|--------------------------------------------------------------|--------------------------|
| Guidelines for Temp > 101 F                                                                                                    |                                                                                              |                                                              |                          |
| <ul> <li>Re-take temperature</li> <li>CBC</li> <li>BMP</li> <li>Chest X-Ray</li> <li>Urinalysis</li> <li>Tylenol 500mg. 1 - 2</li> <li>May alternate with M</li> <li>Perform and record I</li> <li>Implement Nursing Pr</li> </ul> | in 2 hours, if 10<br>tabs PO/GT q4h<br>lotrin 800mg. 1 ta<br>Dehydration Risk<br>rotocol PRN | I*F or above notify<br>PRN<br>ab PO/GT q8h PRN<br>(Template) | / Primary Care Provider. |
|                                                                                                    | OK                                                                                           | Cancel                                                       |                          |

• Urine Output Decrease Guidelines

| Guides Durine                                                                                                    |
|----------------------------------------------------------------------------------------------------|
| Guidelines for Decreased Urine Output                                                                                          |
| Obtain vital signs including orthostatic vital signs.                                                                          |
| If the decreased urine output is associated with lethargy or decreased level<br>of consciousness; notify the PCP the same day. |
| Compete hydration assessment on patient.                                                                                       |
| If no shortness of breath, encourage PO fluids and continue monitoring intake and output.                                      |
| OK Cancel                                                                                                    |

Once one or several of the Guidelines have been accessed and documented for a patient, the button beside each of the Guidelines which have been used is depressed which generates a document for that guideline which can then be printed and placed on the patient's chart. See example above.

These guidelines will also print on the patient's chart note.